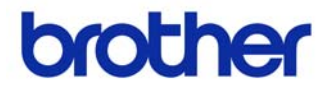

# คู่มือผู้ใ**ช้**

### เครื่องพิมพ์ฉลาก QL-700

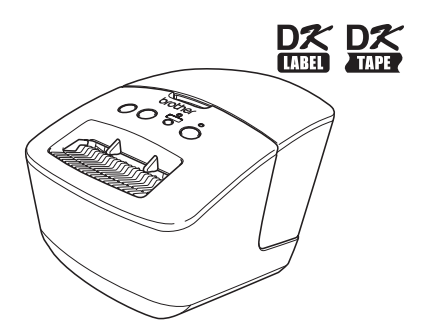

โปรดอ่านคู่มือฉบับนี้ให้เข้าใจก่อนใช้เครื่อง เราขอแนะนำให้คุณเก็บคู่มือฉบับ นี้ไว้ใกล้มือเพื่อใช้อ้างอิงในอนาคต

www.brother.com

THA เวอร์ชั่น A ขอขอบคุณที่ซื้อผลิตภัณฑ์ Brother QL-700

เราขอแนะนำให้คุณอ่านคู่มือฉบับนี้อย่างละเอียดก่อนใช้เครื่องพิมพ์ Brother QL-700 และเก็บ คู่มือฉบับนี้ไว้ใกล้มือเพื่อใช้อ้างอิงในภายหลัง

เรามีบริการและการสนับสนุนสำหรับลูกค้าที่ลงทะเบียนผลิตภัณฑ์กับเว็บไชตของเรา เราขอแนะนำให้คุณใช้โอกาสนี้เพื่อลงทะเบียนกับเราโดยไปที่:

> หน้าการสนับสนุนทางออนไลน์ http://solutions.brother.com/

หม**ายเหตุ:** คุณยังสามารถเข้าสู่เว็บไซด์ดังกล่าวได้จาก หน้าการลงทะเบียนผู้ใช้ทางออนไลน์ ซึ่งจะปรากฏเมื่อสิ้นสุดการติดดั้งชอฟท์แวร์ ทั้งนี้ เพื่อประโยชน์ในการบริการ รับประกันผลิตภัณฑ์เราหวังว่าคุณจะทำการลงทะเบียนกับเรา

## [ เนื้อหา

|   | บทนำ ••••••••••••••••••••••••••••••••••••          |
|---|----------------------------------------------------|
| 1 | การบำรุงรักษา •••••••••••                          |
| 2 | การแก้ไขปัญหา •••••••••••••••••••••••••••••••••••• |
| 3 | รายละเอียดผลิตภัณฑ์หลัก •••••••                    |

## 1 การบำรุงรักษา

คุณสามารถดำเนินการบำรุงรักษาดัวเครื่องได้ตามระยะเวลาที่กำหนด อย่างไรก็ตาม ในบาง สภาพแวดล้อมของการใช้งาน คุณอาจจำเป็นที่จะต้องทำการบำรุงรักษาบ่อยกว่าเดิม (เช่น ในโรงงานอุตสาหกรรม)

#### ∎การบำรุงรักษาหัวพิมพ์

ม้วน DK (้กระดาษบันทึกด้วยความร้อน) ที่ใช้กับเครื่องพิมพ์ได้รับการออกแบบมา ให้ทำความสะอาดหัวพิมพ์ได้โดยอัตโนมัติ เมื่อม้วน DK ผ่านหัวพิมพ์ในระหว่างการ พิมพ์และการป้อนฉลาก หัวพิมพ์จะได้รับการทำความสะอาด

### ∎การบำรุงรักษาลูกกลิ้ง

้วิธีการทำค<sup>ุ</sup>วามสะอ<sup>้</sup>าดลูกกลิ้ง โปรดใช้แผ่นทำความสะอาดซึ่งเป็นอุปกรณ์เสริม

เมื่อคุณต้องการบำรุงรักษาลูกกลิ้ง โปรดเลือกใช้แต่แผ่นทำความสะอาดของ Brother เท่านั้น หากคุณเลือกใช้แผ่นทำความสะอาดที่ไม่ใช่ของ Brother อาจส่งผลให้พื้นผิวของลูกกลิ้ง เป็นรอย หรืออาจทำให้เกิดการทำงานที่ผิดปรกติได้

| 1 | กดปุ่ม ON/OFF ค้าง (心) เพื่อปิดเครื่อง Ql                                                         | -700   |
|---|---------------------------------------------------------------------------------------------------|--------|
|   |                                                                                                   |        |
| 2 | จับทีบริเวณด้านหน้าของตัวเครื่อง<br>Brother QL-700 จากนั้น ให้คุณยกฝาปิด<br>ม้วน DK ขึ้นเพื่อเปิด | 000000 |
|   |                                                                                                   |        |
| 3 | นำมัวน DK ออก                                                                                     |        |

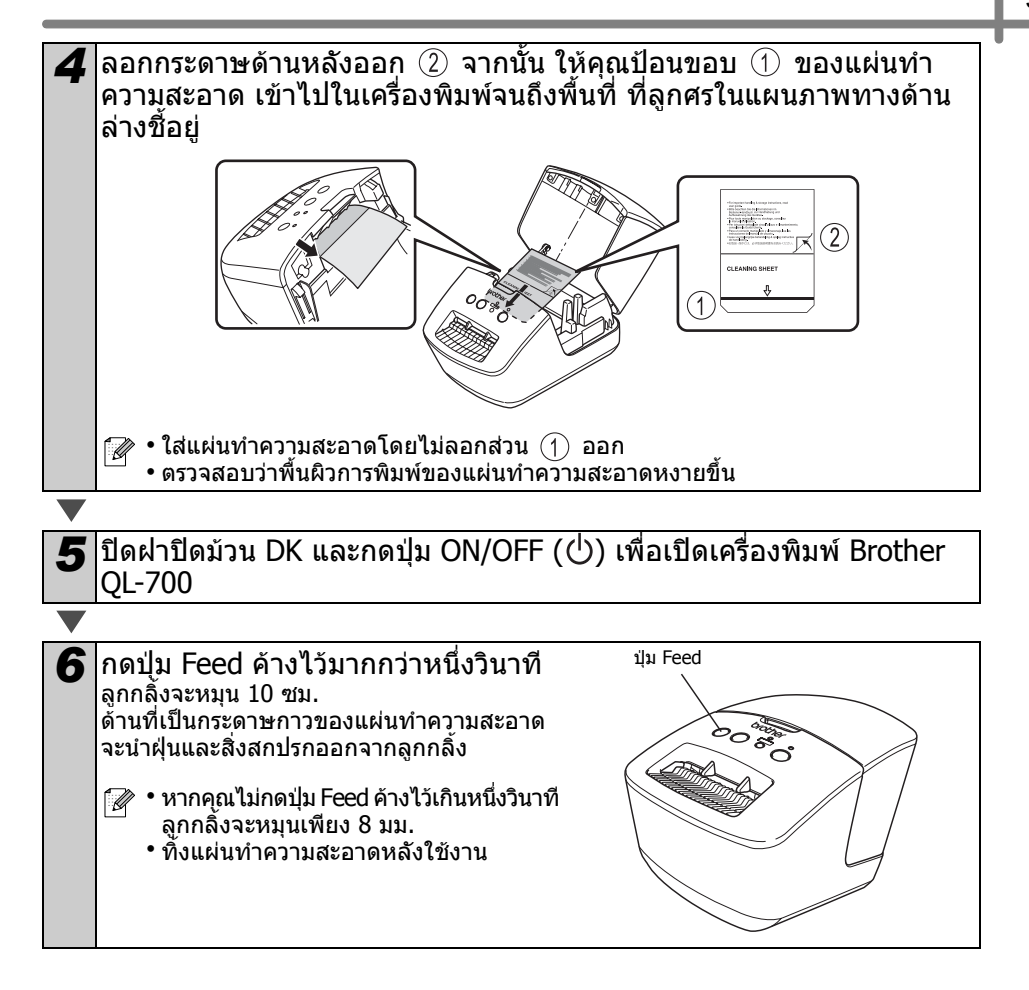

#### ■การบำรุงรักษาช่องรับฉลาก

หากฉลา ทำำให้เครื่องติดเนื่องจากมีคราบกาว ติดที่ช่องรับฉลาก ให้ถอดปลั๊กออกแล้วใช้ผ้า ชุบเอธานอลหรือไอโซโพรพิลแอลกอฮอล์ เช็ดทำความสะอาด

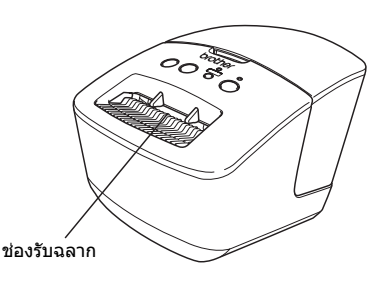

### 2 การแก้ไขปัญหา

หากมีปัญหาด้านล่างเกิดขึ้นในระหว่างการใช้เครื่อง วิธีการดังต่อไปนี้อาจจะสามารถแก้ไขปัญหาได้ ■ปัญหาชนิดต่างๆ ที่อาจจะเกิดขึ้น

| ปัญหา                                                                                       | วิธีแก้ไข                                                                                                    |
|---------------------------------------------------------------------------------------------|----------------------------------------------------------------------------------------------------|
| เครื่องพิมพ์ QL ไม่พิมพ์ หรือได้รับ<br>ข้อความแจ้งความผิดพลาดทางการ<br>พิมพ์                | <ul> <li>สายไฟของตัวเครื่องหลวมหรือไม่<br/>ตรวจสอบ โดยการเสียบสายไฟของตัวเครื่องให้แน่นอีกครั้ง</li> <li>ดิดดั้งม้วน DK อย่างถูกต้องหรือไม่?<br/>หากไม่เป็นเช่นนั้น ให้คุณทำการถอดม้วน DK ออก พร้อมทั้งทำการ<br/>ดิดดั้งใหม่อีกครั้ง</li> <li>ดัวเครื่องมีม้วน DK เหลืออยู่หรือไม่?<br/>ตรวจสอบให้แน่ใจว่า มีม้วน DK เหลืออยู่เพียงพอสำหรับการพิมพ์</li> <li>ฝ่าปิดม้วน DK เปิดอยู่หรือไม่?<br/>ตรวจสอบให้แน่ใจว่า มีม้วน DK เหลืออยู่เพียงพอสำหรับการพิมพ์</li> <li>ฝ่าปิดม้วน DK เปิดอยู่หรือไม่?<br/>ตรวจสอบให้แน่ใจว่า ฝ่าปิดม้วน DK ปิดสนิทเรียบร้อย</li> <li>มีความผิดพลาดของเครื่องพิมพ์ หรือมีความผิดพลาดเกี่ยวกับการส่ง<br/>กระดาษหรือไม่</li> <li>ให้คุณปิดเครื่องพิมพ์ Brother QL และทำการเปิดเครื่องขึ้นมาอีกครั้ง<br/>หากคุณยังพบปัญหาเดิมอยู่ แนะนำให้คุณดิดต่อศูนย์บริการบราเดอร์ที่<br/>ใกล้เคียง</li> <li>หากเครื่องพิมพ์เชื่อมต่อโดยใช้ฮับ USB ให้พยายามเชื่อมต่อ<br/>เครื่องพิมพ์เข้ากับ PC โดยตรง ถ้าไม่ ลองเชื่อมต่อด้วยพอร์ท USB อื่น</li> </ul> |
| ปุ่มเปิด/ปิดเครื่องไม่สว่าง                                                                 | <ul> <li>• เสียบปลั๊กพลังงานแน่นหรือไม่?</li> <li>ดรวจสอบว่าเสียบปลั๊กพลังงานแน่นหรือไม่ ถ้าแน่น ให้ลองเสียบกับ<br/>เด้าเสียบบนผนังด้วอื่น</li> </ul>                                                                                                    |
| ฉลากที่พิมพ์มีเส้นสีที่ไม่ต้องการ<br>หรือมีคุณภาพตัวอักษรต่ำ<br>หรือฉลากไม่ป้อนอย่างถูกต้อง | <ul> <li>หัวพิมพ์หรือลูกกลิ้งสกปรกหรือไม่?<br/>แม้ว่าหัวพิมพ์จะยังคงสะอาดอยู่จากการใช้งานแบบธรรมดา แต่สิ่ง<br/>สกปรกหรือฝุ่นจากลูกกลิ้งอาจจะมาติดที่หัวพิมพ์ได้ ในกรณีดังกล่าว<br/>ให้ทำความสะอาดลูกกลิ้ง<br/>โปรดดูที่ → "การบำรุงรักษาลูกกลิ้ง" ในหน้า 2</li> </ul>                                                                                                    |
| มีข้อความแจ้งเดือนความผิดพลาด<br>การส่งข้อมูลปรากฏขึ้นบน PC                                 | <ul> <li>เลือกพอร์ทถูกต้องหรือไม่?</li> <li>ตรวจสอบว่าได้เลือกพอร์ทที่ถูกต้องจากในรายการ</li> <li>"พิมพ์ไปยังพอร์ทต่อไปนี้" ในกล่องไดอะล็อกคุณสมบัติเครื่องพิมพ์</li> <li>เครื่องพิมพ์ QL อยู่ในโหมดทำความเย็นหรือไม่ (ดวงไฟ STATUS<br/>กระพริบเป็นสี้สัม)?</li> <li>รอจนดวงไฟ STATUS หยุดกระพริบแล้วลองพิมพ์อีกครั้ง</li> </ul>                                                                                                    |
| ฉลากติดอยู่กับคัตเตอร์                                                                      | <ul> <li>แนะนำให้คุณติดต่อศูนย์บริการบราเดอร์ที่ใกล้เคียง</li> </ul>                                                                                                    |
| ฉลากไม่ออกมาจากเครื่องหลังจาก<br>พิมพ์                                                      | <ul> <li>ดรวจสอบว่าไม่มีอะไรขวางเส้นทางการออกจากเครืองของฉลาก</li> <li>ดรวจสอบว่ามัวน DK ได้ตั้งค่าอย่างถูกต้องโดยการถอดมัวน DK<br/>แล้วดิดตั้งใหม่</li> <li>ดรวจสอบว่าฝ่าปิดม้วน DK ปิดสนิทหรือไม่</li> </ul>                                                                                                    |
| คุณภาพการพิมพ์ไม่ดี                                                                         | <ul> <li>• มีฝุ่น หรือสิ่งสกปรกติดอยู่ที่ลูกกลิ้ง ซึ่งเป็นสาเหตุทำให้ลูกกลิ้ง<br/>ไม่สามารถหมุนได้อิสระหรือไม่?<br/>ให้คุณทำความสะอาดลูกกลิ้งโดยใช้แผ่นทำความสะอาด (มีจำหน่าย<br/>แยก) สำหรับรายละเอียดเพิ่มเติม โปรดดูหัวข้อ → "การบำรุงรักษา<br/>ลูกกลิ้ง"หน้า 2</li> </ul>                                                                                                    |
| หลังจากการเปลี่ยนมัวนในขณะที่เปิด<br>ใช้คุณสมบัติ Add-In ระบบจะไม่<br>อัพเดตรูปแบบเลย์เอาด์ | ∙ ปิด P-touch Editor เพื่อออกจาก Add-In แล้วเปิด Add-In อีกครั้ง                                                                                                    |
| ไม่มีไอคอน P-touch Add-In ใน<br>Microsoft <sup>®</sup> Word                                 | <ul> <li>เบิด Microsoft<sup>®</sup> Word จาก Microsoft<sup>®</sup> Outlook<sup>®</sup> หรือไม่?</li> <li>เลือก Microsoft<sup>®</sup> Word เป็นด้วแก้ไขเริ่มดันของ Microsoft<sup>®</sup><br/>Outlook<sup>®</sup> หรือไม่?</li> <li>เนื่องจากข้อจำกัดของโปรแกรม Microsoft<sup>®</sup> Word Add-In<br/>จะไม่ทำงานในการตั้งค่าด้านบน ปิด Microsoft<sup>®</sup> Outlook<sup>®</sup> และ<br/>รีสตาร์ท Microsoft<sup>®</sup> Word</li> </ul>                                                                                                    |

| ปัญหา                                                                                                    | วิธีแก้ไข                                                                                                    |
|----------------------------------------------------------------------------------------------------|----------------------------------------------------------------------------------------------------|
| คัตเดอร์ผิดพลาด                                                                                                    | <ul> <li>หากมีความผิดพลาดคัดเตอร์เกิดขึ้น ให้ปิดฝาครอบม้วน DK แล้วกดปุ่ม<br/>ON/OFF คัดเตอร์จะเลื่อนกลับสู่ดำแหน่งธรรมดาแล้วปิดเครื่องพิมพ์<br/>โดยอัตโนมัติ หลังจากปิดเครื่องแล้ว ให้ตรวจสอบช่องนำฉลากออก<br/>และนำกระดาษที่ติดออกจากเครื่อง</li> </ul>                                                 |
|                                                                                                    | <ul> <li>กำหนดฉลากให้เป็นแนวตั้งกับหัวพิมพ์ตามภาพด้านล่าง</li> </ul>                                                                                                    |
|                                                                                                    | ช่องนำฉลากออกทิศทางการพิมพ์<br>ที่เหมาะสม                                                                                                    |
|                                                                                                    | <ul> <li>สแกนเนอร์บางชนิดจะไม่สามารถอ่านบาร์ได้ดได้ ลองใช้สแกนเนอร์<br/>เครื่องอื่น</li> <li>เราขอแนะนำให้พิมพ์บาร์โค๊ดโดยดั้งค่าดัวเลือกคุณภาพการพิมพ์เป็น<br/>"ให้ความสำคัญต่อคุณภาพการพิมพ์"</li> </ul>                                                                                               |
| บาร์โค๊ดที่พิมพ์ไม่สามารถอ่านได้                                                                                      | Windows <sup>®</sup> XP.<br>วิธีการเปลี่ยนตัวเลือกคุณภาพการพิมพ์ เปิดคุณสมบัติการพิมพ์โดยไปที่<br>[คอนโทรลพาแนล] - [เครื่องพิมพ์และฮาร์ดแวร์อื่นๆ] -<br>[เครื่องพิมพ์และแฟ็กซ์] คลิกขวาที่เครื่องพิมพ์ที่ต้องการเปลี่ยนการตั้งค่า<br>แล้วเลือก [คุณสมบัติ] แล้วคลิก [รายการโปรดการพิมพ์] ในแท็บ [ทั่วไป] |
|                                                                                                    | Windows Vista <sup>®</sup> :<br>วิธีการเปลี่ยนดัวเลือกคุณภาพการพิมพ์ เปิดคุณสมบัติการพิมพ์โดยไปที่<br>[คอนโทรลพาแนล] - [เครื่องพิมพ์และเสียง] - [เครื่องพิมพ์] คลิกขวาที่<br>เครื่องพิมพ์ที่ต้องการเปลี่ยนการตั้งค่า แล้วเลือก [คุณสมบัติ] แล้วคลิก<br>[รายการโปรดการพิมพ์] ในแท็บ [ทั่วไป]              |
|                                                                                                    | Windows <sup>®</sup> 7:<br>วิธีการเปลี่ยนตัวเลือกคุณภาพการพิมพ์ เปิดคุณสมบัติการพิมพ์โดยไปที่<br>🍘 - [อุปกรณ์และเครื่องพิมพ์] คลิกขวาที่เครื่องพิมพ์ที่ต้องการเปลี่ยน<br>การตั้งค่า แล้วเลือก [คุณสมบัติเครื่องพิมพ์] แล้วคลิก [รายการโปรด]<br>ในแท็บ [ทั่วไป]                                           |
|                                                                                                    | Mac OS X 10.4.11 - 10.7:<br>วิธีการเปลี่ยนดัวเลือกคุณภาพการพิมพ์ ให้เปิดกล่องไดอะล็อกการพิมพ์<br>แล้วเลือก "พื้นฐาน" จากเมนูปีอบอัพดัวเลือกการพิมพ์                                                                                                    |
| หลังจากออกจาก P-touch Editor Lite<br>ฉันจะทำการรีสตาร์ทโปรแกรมใหม่<br>ในระหว่างที่ยังเปิดเครื่องพิมพ์อยู่<br>หรือไม่? | มีวิธีการรีสตาร์ทอยู่สามวิธี ดำเนินการวิธีการใดวิธีการหนึ่งดังต่อไปนี้<br>• ปิดเครื่องพิมพ์ QL แล้วเปิดอีกครั้ง<br>• ถอดสาย USB ออกแล้วเสียบอีกครั้งในระหว่างที่ยังเปิดเครื่องพิมพ์<br>• เปิดใช้ P-touch Editor Lite จาก My Computer                                                                     |
| ฉันต้องการจะรีเซ็ตเครื่องพิมพ์                                                                                        | กดปุ่ม CUT ค้างในระหว่างที่กดปุ่ม ON/OFF ค้างเมื่อปิดเครื่อง<br>เมื่อดวงไฟ Editor Lite เริ่มกระพริบ และดวงไฟ STATUS ติดขึ้นเป็นสี<br>สัม กดปุ่ม CUT หกครั้งในระหว่างที่ยังคงกดปุ่ม ON/OFF ค้างอยู่<br>เครื่องจะกลับสู่การตั้งค่าเริ่มต้นจากโรงงาน                                                        |

## ี่ 3 รายละเอียดผลิตภัณ*ฑ์*หลัก

#### ี**■**รายละเอียดผลิตภัณฑ์

| รา               | ยการ                        | รายละเอียดทางเทคนิค                                                                                                |
|------------------|-----------------------------|----------------------------------------------------------------------------------------------------|
| ส่วนแสดงผล       |                             | ดวงไฟ Editor Lite (เขียว) ดวงไฟ STATUS (เขียว สัม แดง)                                                             |
|                  | วิธีการพิมพ์                | การพิมพ์ด้วยความร้อนโดยตรงผ่านทางหัวพิมพ์ความร้อน                                                                  |
|                  | ความเร็วการพิมพ์            | สูงสุด 150 มม./วินาที, สูงสุด 93 ฉลาก/นาที (ฉลากที่อยู่มาตรฐาน)<br>(เมื่อเชื่อมต่อกับ PC และใช้งาน P-touch Editor) |
|                  | หัวพิมพ์                    | 300 dpi/720 จุด                                                                                                    |
| พิมพ์            | ความกว้าง<br>การพิมพ์สูงสุด | 59 nn.                                                                                                    |
|                  | ความยาว<br>การพิมพ์สูงสุด   | 1 ນ.                                                                                                    |
|                  | ความยาว<br>การพิมพ์ต่ำสุด   | 12.7 มม.                                                                                                    |
| คัตเตอร์         |                             | คัดเดอร์ทนทานแบบอัดโนมัติ                                                                                          |
| ปุ่ม             |                             | ປຸ່ມ ON/OFF (ປ່) ປຸ່ມ Editor Lite ປຸ່ມ FEED ປຸ່ມ CUT                                                               |
| อินเทอร์เฟซ      |                             | USB                                                                                                    |
| การจ่ายพลังงาน   |                             | 220 - 240 V AC 50/60Hz 1.1 A                                                                                       |
| ขนาด (ก x ล x ส) |                             | 128 มม. x 221 มม. x 153 มม.                                                                                        |
| น้ำหนัก          |                             | ประมาณ 1.1 กก. (ไม่รวมม้วน DK)                                                                                     |

#### ∎สภาพแวดล้อมการทำงาน

| รา               | ยการ      | รายละเอียดทางเทคนิค                                                                                                    |
|------------------|-----------|----------------------------------------------------------------------------------------------------|
| 05               | Windows®  | Microsoft <sup>®</sup> Windows <sup>®</sup> XP/Windows Vista <sup>®</sup> /Windows <sup>®</sup> 7                                                                 |
| 03               | Macintosh | Mac OS X 10.4.11 - 10.7 (ใช้กับ P-touch Editor 5.x เท่านั้น)                                                                                                    |
| ສວຣ໌ດດີສດ໌       | Windows®  | พื้นที่ดิสก์ 70 MB หรือมากกว่า                                                                                                    |
| ย เวขเขเญก       | Macintosh | พื้นที่ดิสก์ 100 MB หรือมากกว่า                                                                                                    |
|                  | Windows®  | Windows <sup>®</sup> XP: 128 MB หรือมากกว่า<br>Windows Vista <sup>®</sup> : 512 MB หรือมากกว่า<br>Windows <sup>®</sup> 7: 1 GB (32-bit) หรือ 2 GB (64-bit) ขึ้นไป |
| หน่วยความจำ      | Macintosh | Mac OS X 10.4.11: 256 MB หรือมากกว่า<br>Mac OS X 10.5.x: 512 MB หรือมากกว่า<br>Mac OS X 10.6: 1 GB หรือมากกว่า<br>Mac OS X 10.7: 2 GB หรือมากกว่า                 |
| อื่น ๆ           |           | ไดร์ฟ CD-ROM                                                                                                    |
| อุณหภูมิการท่    | ้างาน     | 10°C ถึง 35°C                                                                                                    |
| ความชื้นการทำงาน |           | 20% ถึง 80% (โดยไม่มีการควบแน่น)                                                                                                    |